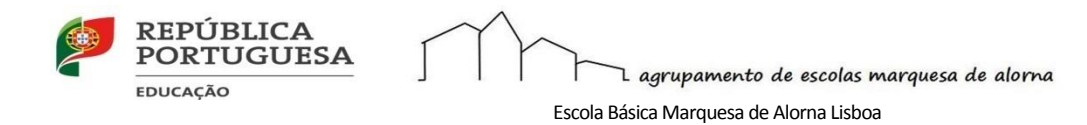

## Procedimento para desbloquear e atualizar o Sistema CUCO

Verificou-se que a atualização de Abril do Windows alterou a configuração necessária para que a plataforma de segurança implementada para os computadores deste projeto continue a funcionar corretamente.

O fabricante do sistema de segurança CUCO, disponibilizou um aviso sobre uma atualização crítica do sistema e alerta para a importância da instalação em todos os equipamentos. O fabricante aconselha a que a presente atualização seja efetuada por todos os utilizadores finais, ou pelas escolas, com a maior brevidade.

Podem aparecer as seguintes mensagens:

"Sistema de Bloqueio cuco foi ativado!"

"Esta unidade está bloqueada!", Conforme imagem apresentada

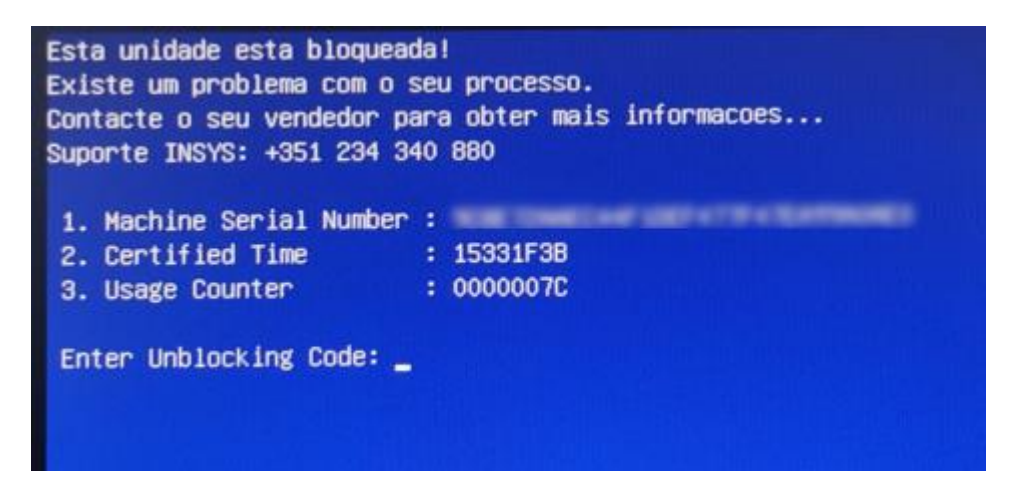

## Procedimento para desbloquear equipamentos

1. Se o portátil for da marca insys aceder à página Insys e seguir os passos indicados

2. Outras marcas devem aceder à pagina https://cuco.softi9.pt/ucode/ e seguir os passos indicados

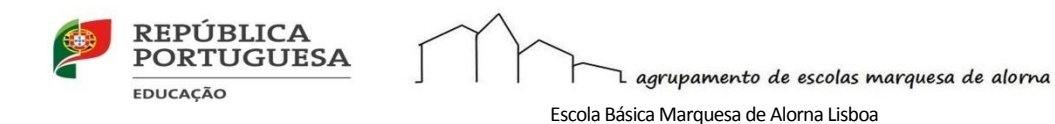

## Procedimento para atualizar o Sistema CUCO

Para interesse de todos, visando garantir que o máximo nível de segurança não seja comprometido, recomenda-se a execução do utilitário que corrige a situação. Deverão ser seguidos os seguintes procedimentos:

- 1. O portátil tem que estar ligado à Internet;
- 2. Aceda ao endereço https://cuco.softi9.pt/updates e descarregue o utilitário;
- 3. Depois de ser descarregado, o utilitário deverá ser executado, através de um duplo clique no executável;
- 4. Poderá receber alertas de segurança do Windows, deve prosseguir sempre
- 5. Aguarde pela conclusão da atualização;
- 6. Após 1 minuto, reinicie o computador
- 7. <u>Vídeo de como executar o Utilitário de Atualização CUCO</u> (créditos Luís Franco)

Caso o problema se mantenha, deverá contactar a Assistência Técnica, através dos canais habituais.